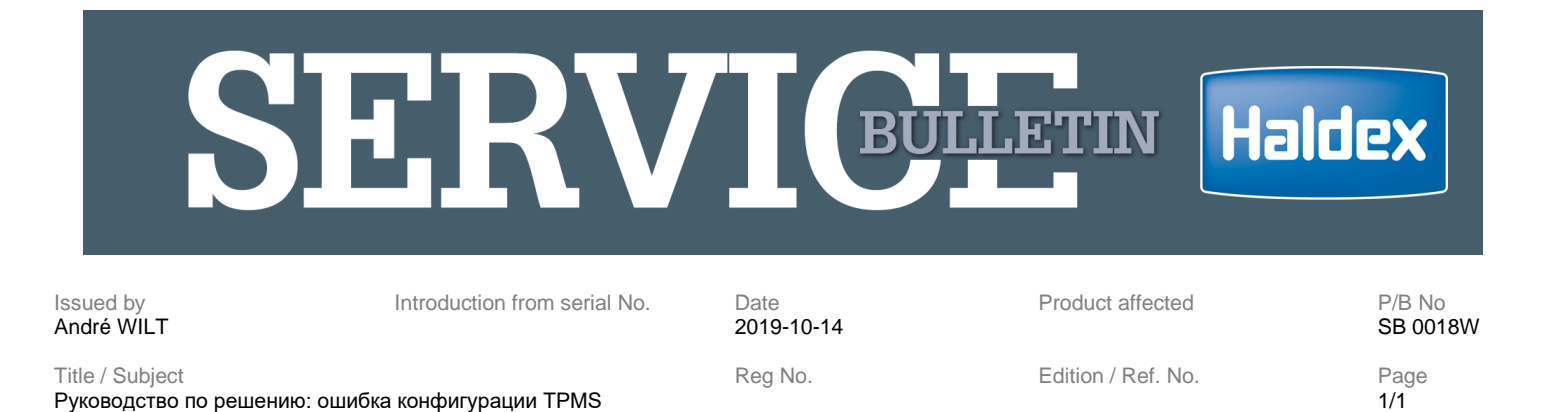

## Руководство по решению: ошибка конфигурации TPMS

## ЭБУ EBS EB+, оснащенные TPMS, могут выдавать код неисправности «Ошибка конфигурации [TPMS]»

Этот код неисправности предназначен для того, чтобы показать, что настройка блока RCU TPMS изменилась, а настройка, хранящаяся в блоке EBS EB+, отличается от настройки в RCU TPMS. Этот код неисправности появляется после замены одного из компонентов TPMS (RCU, нескольких датчиков колесного блока или EB +). Он показывает, что для восстановления функции необходимо заново выполнить настройку системы.

Если эта ошибка (DTC) активна, выполните следующие шаги:

1. В ПО DIAG+ откройте вкладку "TPMS"

 Дождитесь отображения датчиков TPMS, с данными или без данных о температуре и давлении
Откройте окно настройки TPMS. Вы увидите зеленую полосу в правом нижнем углу при загрузке настройки TPMS в программе DIAG+ (в противном случае откройте экран настройки еще раз)
Поменяйте местами датчики TPMS первой оси (щелкните левой кнопкой мыши и проведите

одним из колес над другим. Нажмите ОК, когда появится сообщение «поменять шины?» 5. Загрузите измененные установки в ЭБУ EBS EB+

6. Закройте ПО DIAG+

7. Отключите питание EBS (ключом зажигания, не программно!)

8. Включите и подождите 15 секунд (время, необходимое для установления коммуникации между ЭБУ EBS EB+ и блоком RCU TPMS)

9. Повторите шаги 7 и 8 пять раз, чтобы убедиться что все настройки правильны, система работает без актиных ошибок (DTC)

Если функция восстанавливается без кода неисправности, повторите шаги с 1. по 6., чтобы вернуть датчики TPMS в исходное положение.

Если "Ошибка конфигурации [TPMS]" появляется вновь, выполните дополнительный шаг:

10. Закройте ПО DIAG+, включите зажигание, откройте последнее обновление ПО Service flash updater (загрузить по ссылке https://www.haldex.com/fr/europe/trailer-guide/software/)

## При обновлении ПО используйте компьютер, подключенный к сети питания (не от батареи)! Убедитесь, что никто случайно не может выключить компьютер!

Если во время обновления флэш-памяти появляется сообщение «получен неожиданный отрицательный ответ», обратитесь к представителю Haldex за дальнейшими рекомендациями.

This document contains confidential information and may not be photocopied, reproduced or transmitted in any form without the prior explicit permission of Haldex. Any contravention will be liable for damages and prosecution. All rights reserved.